# 障害者支援施設等災害時情報共有システム 訓練モードについて

令和3年5月

## 本資料のご説明内容

本資料では障害者支援施設等災害時情報共有システム

(以下、「本システム」といいます。)における訓練モードの利用方法について説 明します。

訓練モードとは

本システムの訓練モードとは、災害訓練や本システムの操作の習熟を目的とした機能のことです。架空の災害情報を登録して災害訓練を実施する場合に使用します。 発災時に使用するシステムとは別に、同じ画面、同じ機能が訓練モードのために用 意されています。訓練モードの災害情報の登録は国のほか都道府県・政令市・中核 市でも行うことが可能です。

訓練モードの入り口

本システムにログインした際に最初に表示される画面において、

- 発災時に使用するシステム(「本番」と表示)
- 訓練モードで使用するシステム(「訓練」と表示)

の2つの入り口が用意されています。

# 災害訓練等の実施(1)

 国(厚生労働省)が災害情報を登録する場合 訓練モードにおけるシステム操作のながれは本番のシステムと同じです。
 ※操作説明書、概要説明資料をご参照いただきながら操作をお願いいたします。

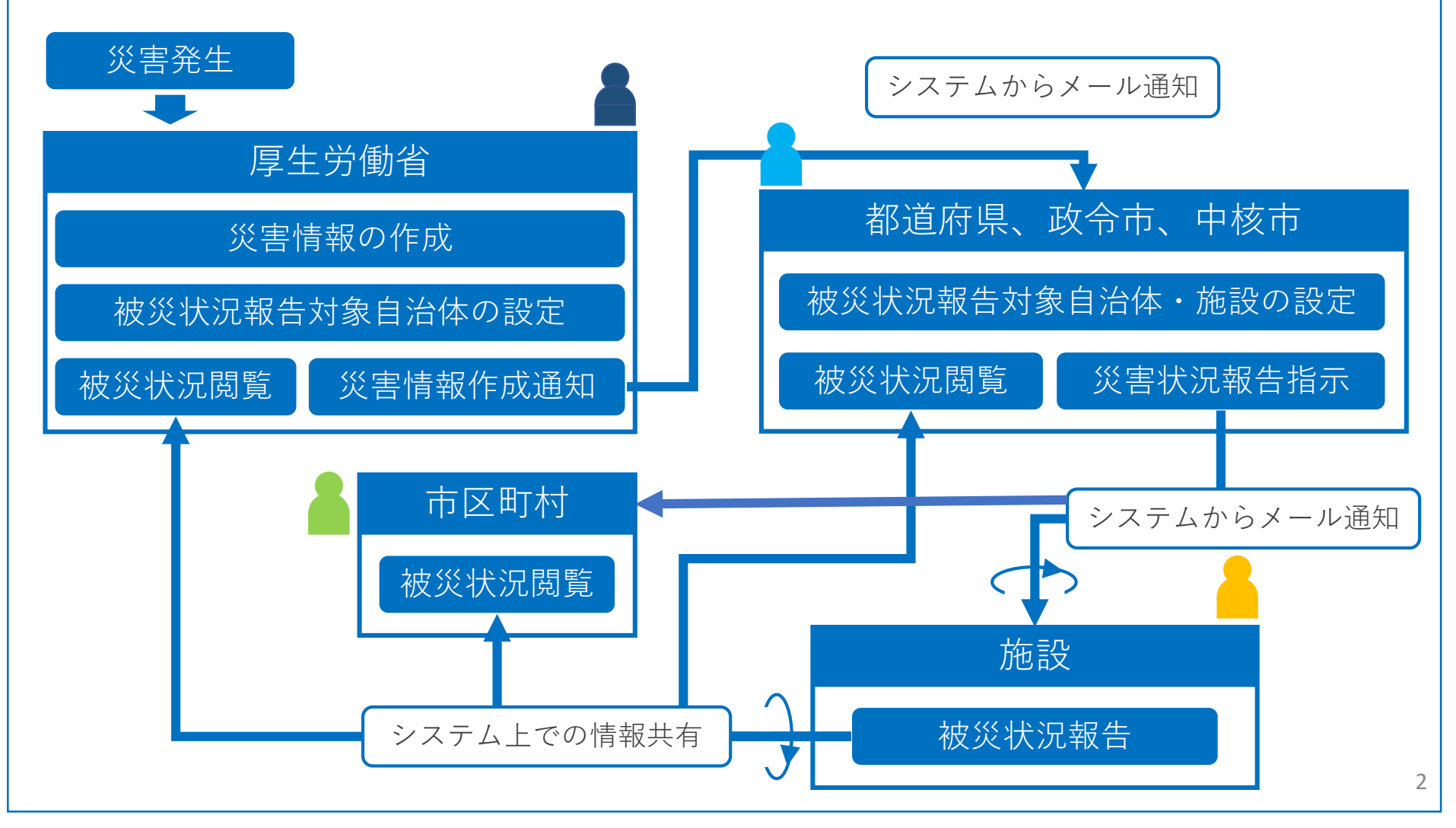

# 災害訓練等の実施(2)

2) 都道府県等が災害情報を登録する場合

都道府県等が災害情報の登録および対象自治体(施設)の設定を行うことから 開始します。以降のシステム操作のながれは本番のシステムと同じです。

※操作説明書、概要説明資料をご参照いただきながら操作をお願いいたします。

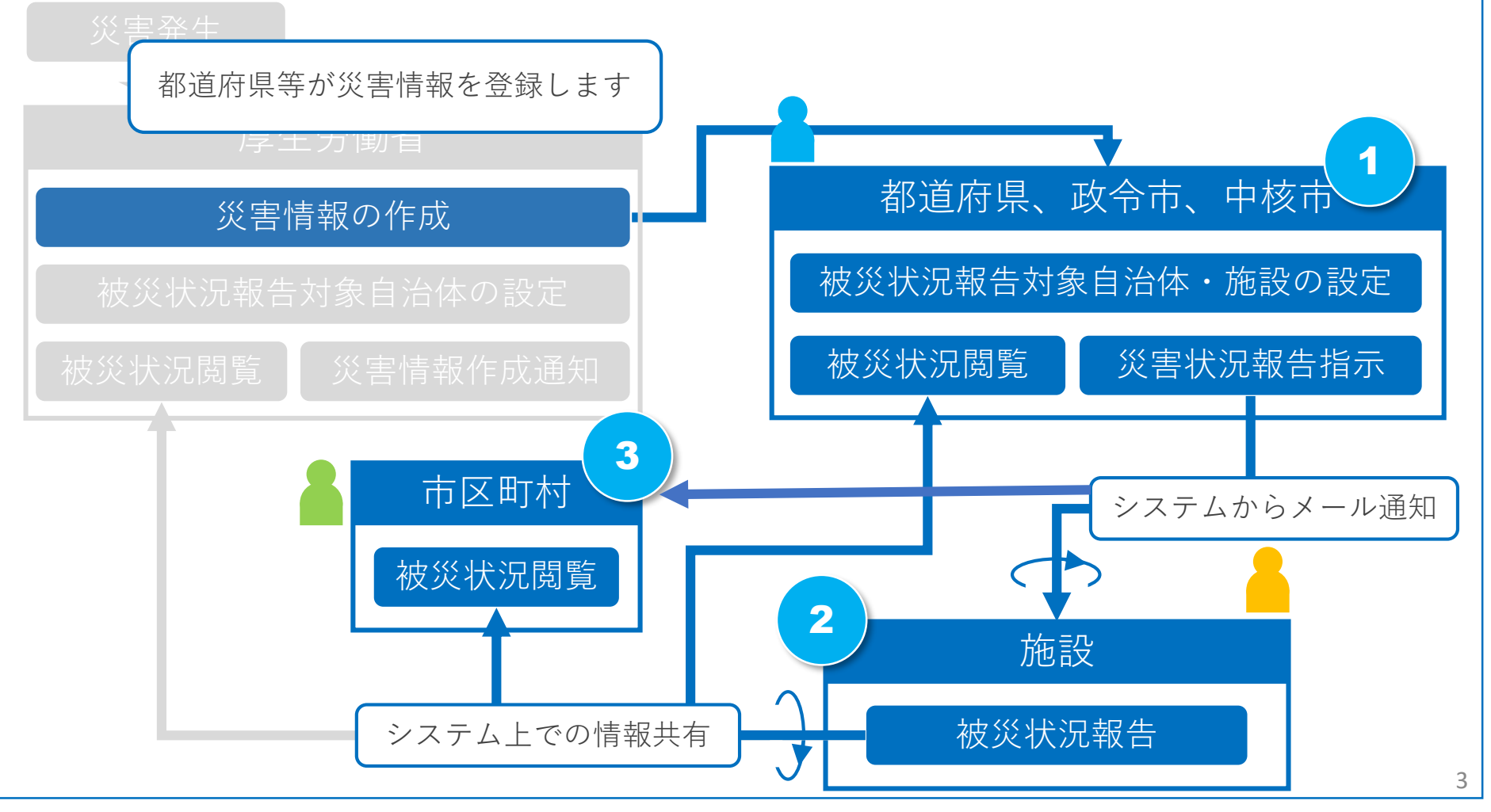

#### 災害訓練等の実施

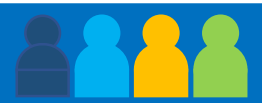

「訓練モード」を使用する場合のログイン方法、ユーザID、パスワード、操作のながれについては本番と 同様ですが以下の点が異なっています。

- 1. 画面のデザイン(色合い)が異なり、画面名称に「【訓練】」の文言が表示されます
- 2. システムから送信されるメールの件名に「【訓練】」と表示されます
- 都道府県、政令市、中核市は「訓練モード」でのみ災害情報の登録を行うことができます
   注)「災害情報」の登録後、続けて「対象施設の選択」を行ってください。
- 4. 施設情報は「本番モード」、「訓練モード」で共通となっています

「訓練モード」で作成された災害情報や被災状況報告といった情報は「訓練モード」の中にだけ作成され 本番の環境に影響を与えることはありません。

| 【訓練】災   | 害情報管理                        |                  |                                         |                   |        |            | ⑦画面操作ヘルノを表示                                                         |
|---------|------------------------------|------------------|-----------------------------------------|-------------------|--------|------------|---------------------------------------------------------------------|
| 2021年05 | 弓 08 日 15 : 55               | 時点               |                                         | 最新情報を見る           | 木-ム    | 災害情報検索     | 独自項目メンテナンス                                                          |
|         |                              |                  |                                         |                   |        |            | 对称自治体。  载告对叙施致                                                      |
|         |                              |                  |                                         |                   |        |            | <ul> <li>         (1) (1) (1) (1) (1) (1) (1) (1) (1) (1)</li></ul> |
|         |                              |                  |                                         |                   |        | <b>一</b> 方 | ē設被災状況報告一覧csv出力                                                     |
| 災害番号    | 2021032502                   |                  | 名称 〇〇地震                                 | 関連UF              | L HP名① | URL①       |                                                                     |
| 発生年月日   | 2021/03/25                   | 報告受付終了           | 年月日                                     |                   | HP名②   | URL②       |                                                                     |
|         | 地震災害                         | ○津波災害            | 風水害                                     | ○火山災害             | HP名③   | URL3       |                                                                     |
| 災害種別    | □雪害<br>□道敗災害                 | ○海上災害<br>○原乙力※5字 | <ul> <li>航空災害</li> <li>6除物災害</li> </ul> | ○鉄道災害<br>○大坦荷小車※字 | HP名④   | URL@       |                                                                     |
|         | □□□□ 0 =<br>□林野火災            |                  |                                         |                   | HP名S   | URLS       |                                                                     |
|         | <ol> <li>〇〇県で地震が発</li> </ol> | 生しました。           |                                         |                   | HP名⑥   | URL©       |                                                                     |
|         |                              |                  |                                         |                   | HP名⑦   | URLO       |                                                                     |
| 説明      |                              |                  |                                         |                   | HP名⑧   | URL®       |                                                                     |
|         |                              |                  |                                         |                   | HP名⑨   | URL®       |                                                                     |
|         |                              |                  |                                         | 1                 | HP名:0  | URL@       |                                                                     |
| 登録日     | 2021/03/25                   | 最終               | 更新日 2021/03/                            | /25               | 災害情報編集 |            |                                                                     |
| - 被災状況概 | 兄                            |                  |                                         |                   |        |            |                                                                     |

## 災害の終息を申請

災害訓練が終わりましたら使用した災害情報の「報告受付終了年月日」の入力を行うことで、施設からの被災状況報告の受付を終了することができます。

#### 訓練モードの「災害情報」画面

| 災害情報                                                                                                    | を援施設等5             | <b>総書時情報</b> :                 | <b>共有システム</b> |                                           |             |              | ()<br>()       | ● ログアク<br>面操作ヘルプを表示する |
|----------------------------------------------------------------------------------------------------|--------------------|--------------------------------|---------------|-------------------------------------------|-------------|--------------|----------------|-----------------------|
| 2021年03月                                                                                                    | 9 03 日 11 : 23     | 時点                             |               | 最新情報を見る                                   | 木           | 災害情報検索       | 独自             | 項目メンテナンス              |
|                                                                                                    |                    |                                |               |                                           |             | - 報告<br>被    | 対象自治体<br>災報告指示 | 被災報告督促                |
|                                                                                                    |                    |                                |               |                                           |             |              | 開催の統合          | 災害情報Excel出力           |
| 災害情報                                                                                                    |                    |                                |               |                                           |             |              | 1382.00.001    | ALL SECONTLY          |
| 災害番号                                                                                                    | 2021030301         |                                | 客約 2021年2     | 月 要而災害 【関連                                | URL HP名①    |              | URL            |                       |
| 発生年月日                                                                                                    | 2021/02/20         | 報告受付終了                         | 7年月日          |                                           | HPS(2)      |              | URLZ           |                       |
|                                                                                                    | 地震災害               | THE REAL PROPERTY AND INCOMENT | - Device and  | 人民人                                       | HP23        |              | URLC           |                       |
| <u>災害種別</u><br>3<br>8<br>1<br>1<br>1<br>1<br>1<br>1<br>1<br>1<br>1<br>1<br>1<br>1<br>1<br>1<br>1<br>1<br>1<br>1 | 雪吾<br>道路災害<br>林野火災 | ○海上災害<br>◎原子力災害<br>◎           | ○航空災害 ○危険物災害  | <ul><li>鉄道災害</li><li>大規模(小車)))害</li></ul> | HP名③        |              | URL            |                       |
|                                                                                                    |                    |                                |               |                                           | HP名③        |              | URL®           |                       |
|                                                                                                    | 2021年2月に発生         | した関東地域にお                       | ける豪雨災害        |                                           | HP名E        |              | URL®           |                       |
|                                                                                                    |                    |                                |               |                                           | HP名⑦        |              | URL            |                       |
|                                                                                                    |                    |                                |               |                                           | HP名意        |              | URL®           |                       |
|                                                                                                    |                    |                                |               |                                           | HP名③        |              | URL®           |                       |
|                                                                                                    |                    |                                |               | . 6                                       | HP名意        |              | URLS           |                       |
| 登録日                                                                                                    | 2021/03/03         | 調利                             | 要新日 2021/03   | /03                                       | 10 BIN NORS |              |                |                       |
| 被災状況感激                                                                                                    | 5                  |                                |               |                                           |             |              |                |                       |
| 報告対象自治                                                                                                    | 体(都道府県)            |                                | 1             | 2021 年 03                                 | 月 03 日 11 時 | 23 分 過去時点の情報 | 記見る            |                       |
| 報告対象自治                                                                                                    | 体(市区町村)            |                                | 4             |                                           | 被災状況報酬      | 告検索 被災状況報告集  | 的結果            |                       |